E-portfolio User Guide for ARCP Reviewers in Pharmaceutical Medicine

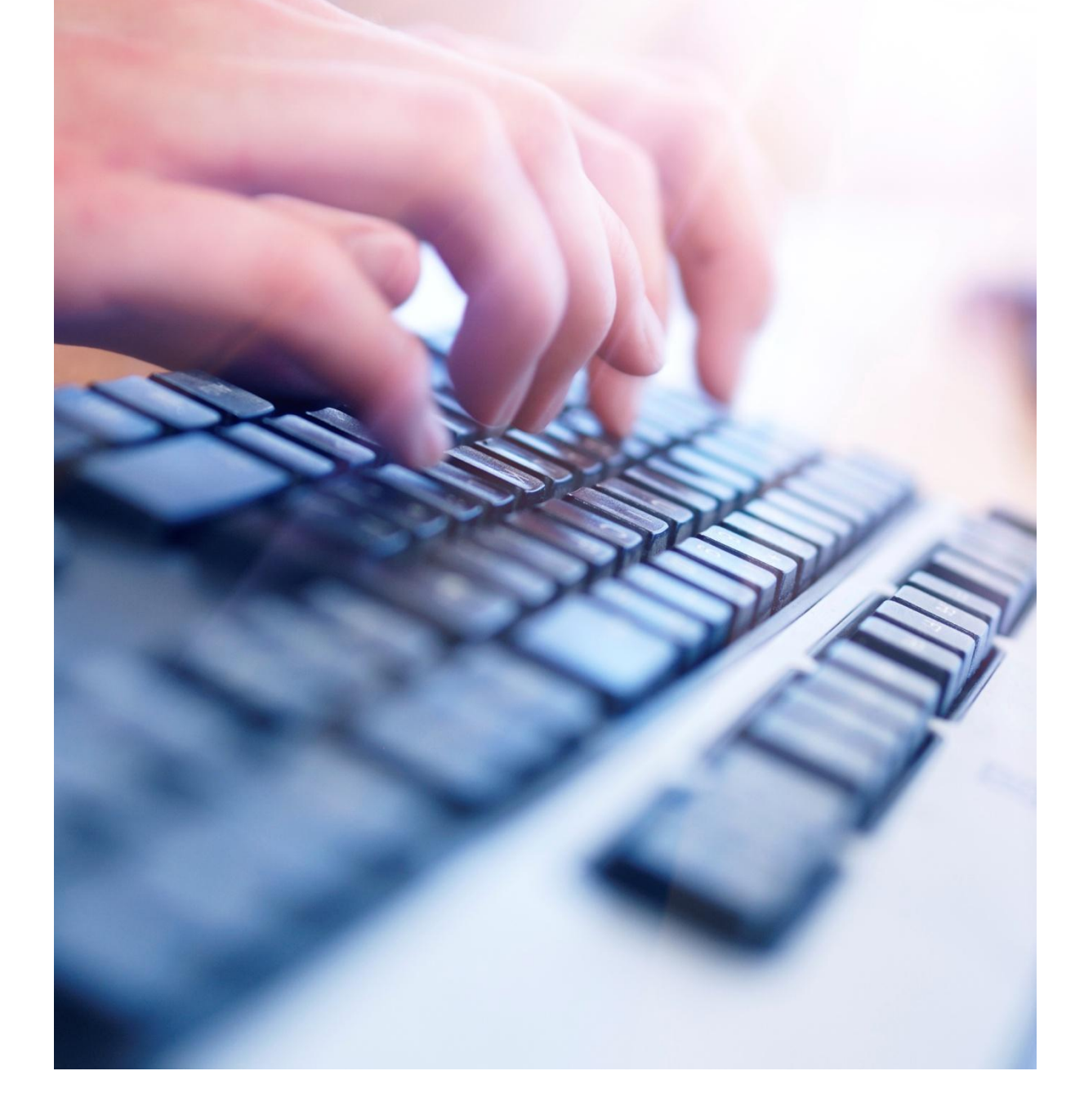

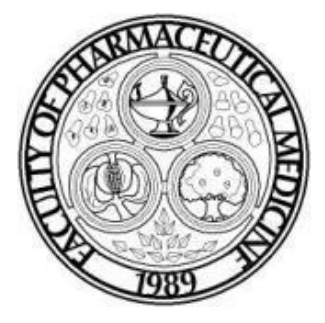

June 2015 Second Edition

# Content

| 1. Introduction                           | .3      |
|-------------------------------------------|---------|
| 2. Logging into your e-portfolio          | .4 - 5  |
| 3. Accessing a trainee's e-portfolio      | .6 - 8  |
| 4. Viewing a trainee's evidence and WPBAs | .9 - 12 |
| 5. Further help and assistance            | .13     |

## 1. Introduction

Trainees who enrol on the Pharmaceutical Medicine Specialty Training (PMST) from 1st August 2010 onwards are required to follow the PMST August 2010 (amended 2014) curriculum and to record their training using a trainee e-portfolio.

This document provides basic guidance for ARCP Reviewers on how to use some of the functions on the trainee e-portfolio system, which is hosted by NHS Education Scotland (NES), and administered by the Joint Royal Colleges of Physicians Training Board (JRCPTB).

ARCP Reviewers are encouraged to read the 'E-portfolio User Guide for Pharmaceutical Medicine Trainees' and the 'E-portfolio User Guide for Educational Supervisors in Pharmaceutical Medicine' to familiarise themselves with the activities that trainees and Educational Supervisors are required to fulfil on the e-portfolio. It is recommended that you bookmark the web-link below to your list of favourite websites for ease of reference.

#### www.nhseportfolios.org

When you visit the e-portfolio website you will be taken to homepage where you will need to log in to view the trainee's e-portfolio.

The Faculty office will create your e-portfolio account and provide you with your username and password. Your role on the e-portfolio will be an 'ARCP Assessor'. If you have not received or have forgotten your log in details please contact the Faculty office.

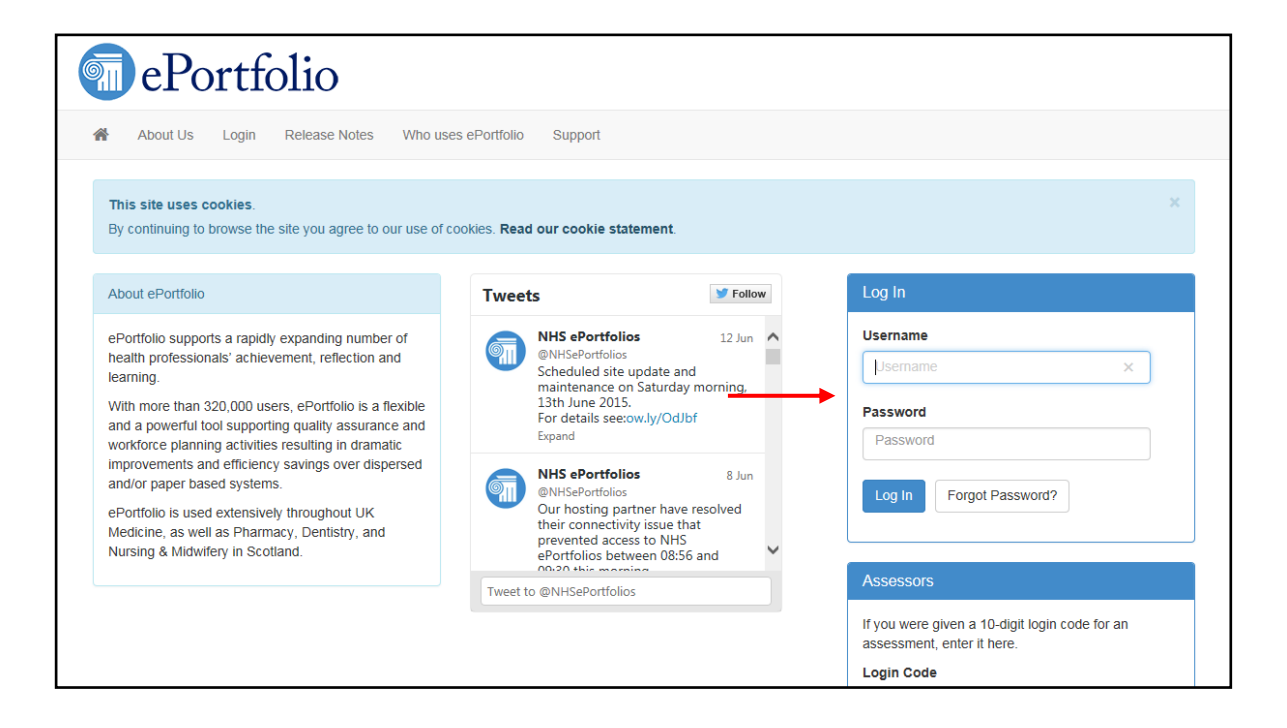

Once you have logged into the e-portfolio you will be taken to your homepage. On this page you can view alerts from the JRCPTB, and access webpages from via the quick links.

#### ARCP Assessor homepage

| JRCPTB<br>Joint Royal Colleges of Physicians Training Board                                                                                                    | (Physician ARCP Assessor) Log Out                 |
|----------------------------------------------------------------------------------------------------|---------------------------------------------------|
|                                                                                                    |                                                   |
| Home Messages Courses and Seminars Recently Accessed Users                                                                                                    | Quick Links                                       |
| Alerts (1)                                                                                                    | Messages     Select a trainee     Summary reports |
| Our first newsletter aimed at trainers has just been published. Please see the link to find out the latest developments on Shape of Training, CMT quality criteria and the events aimed at trainers provided by the three Royal Colleges of Physicians.<br>http://dmtrk.com/12VJ-38W14-E7I2I8I341/cr.aspx.<br>Please copy and paste into your browser if the link doesn't work. | Last login on Thursday 18 June 2015 7:54 AM       |
| Professor David Black<br>Medical Director, JRCPTB<br>11/05/2015                                                                                                    |                                                   |
| View all                                                                                                    |                                                   |

#### 3. Accessing a trainee's e-portfolio

All trainees enrolled on the PMST programme from 1 August 2010 must upload their evidence and complete their workplace-based assessments (WPBAs) via their trainee e-portfolio.

To view a trainee's e-portfolio in preparation for his or her Annual Review of Competence Progression (ARCP) you will first need to search the name of the trainee whose e-portfolio you wish to review. The Faculty office will give you the names of the trainees scheduled for an ARCP.

To search for the trainee you can either click on the quick link 'Select a trainee' or click the 'Trainees' tab located in top-bar menu. Either route will take you to the same screen.

| JRCPTB<br>Joint Royal Colleges of Physicians Training Board                                                                                                    | (Physician ARCP Assessor) Log Out           |
|----------------------------------------------------------------------------------------------------|---------------------------------------------|
| Select Role → Profile → Status Reports → Trainees Messages Help →                                                                                                    |                                             |
| Home Messages Courses and Seminars Recently Accessed Users                                                                                                    | Quick Links                                 |
| Alerts (1)                                                                                                    | Messages     Select a trainee               |
| JRCPTB newsletter for trainers published<br>Our first newsletter aimed at trainers has just been published. Please see the link to find out the latest                                             | • Summary reports                           |
| developments on Shape of Training, CMT quality criteria and the events aimed at trainers provided by the three<br>Royal Colleges of Physicians.<br>http://dmtrk.com/1V2N-3BW14-E7I2I8I341/cr.aspx. | Last login on Thursday 18 June 2015 7:54 AM |
| Professor David Black                                                                                                    |                                             |
| Medical Director, SRCP1B 11/05/2015                                                                                                    |                                             |
| View all                                                                                                    |                                             |

| Select Role - Prof                                                                                 | ile - Status Reports - | Trainees Message | es Help▼ |            |                                         |  |  |
|----------------------------------------------------------------------------------------------------|------------------------|------------------|----------|------------|-----------------------------------------|--|--|
| Trainees                                                                                           |                        |                  |          |            |                                         |  |  |
| To locate one of your Trainees, filter using the selections below and then click "Search Trainee". |                        |                  |          |            |                                         |  |  |
| Name 🕄                                                                                             |                        |                  |          | Email      |                                         |  |  |
| Grade                                                                                              | All Grades             |                  |          | Location   | Pharmaceutical Medicine Virtual Deanery |  |  |
| Specialty 🖲                                                                                        | All Specialties        |                  | ~        | Post Dates | Select a location at or under this      |  |  |
|                                                                                                    |                        |                  |          |            | All Years      O Current Posts          |  |  |
|                                                                                                    | Search Trainee         |                  |          |            |                                         |  |  |

You can search for the trainee by:

- Name
- Location
- Grade, i.e. ST3, ST4 etc
- Specialty
- Posts

The 'Pharmaceutical Medicine Virtual Deanery' is the default location in your search so all you need to do is enter the name of the trainee whose e-portfolio you wish to review. Click the 'Search Trainees' button to run your search query.

Your search result(s) will appear as illustrated below. Click on the hyperlinked name of the trainee you want to view.

| Select Role - Profile - Status                                                                                                    | Reports - Trainee          | es Messages Help <del>-</del>                                                                                                    |             |                                                         |                                                                                                    |  |  |  |
|----------------------------------------------------------------------------------------------------|----------------------------|----------------------------------------------------------------------------------------------------|-------------|---------------------------------------------------------|----------------------------------------------------------------------------------------------------|--|--|--|
| Specialty   - All Speciality  Search Tra                                                                                                    | ialties                    | P                                                                                                    | ost Dates ( | C From                                                  | To 📃 😤                                                                                                    |  |  |  |
| Search Results Below are the Trainees that match your search criteria. If you don't find the trainee you are looking for, try broadening your search by removing one of the search criterias above. Name of trainee will appear here as a hyperlink. |                            |                                                                                                    |             |                                                         |                                                                                                    |  |  |  |
| Name                                                                                                    | Current<br>Programme(s)    | Current Post(s)                                                                                                    | Supervisors | Location                                                | Roles                                                                                                    |  |  |  |
| Q.                                                                                                    | Pharmaceutical<br>Medicine | ST3 - Overseas - Pharmaceutical<br>Medicine - Pharmaceutical Medicine -<br>(Physician Educational<br>Supervisor) (01 Feb 2015 to 31 Jan<br>2016) |             | Pharmaceutical<br>Medicine Virtual<br>Deanery, Overseas | Physician Administrator,<br>Physician ARCP Assessor,<br>Physician Educational<br>Supervisor, Physician Trainee |  |  |  |

## 4. Viewing a trainee's evidence and WPBAs

Trainees and their Educational Supervisors must have the following forms on the eportfolio completed before the ARCP:

- Personal Development Plan (PDP)
- WBPAs:
  - Pharmaceutical Medicine Assessment Tool (PMAT)
  - Project-based Discussion (PbD)
  - Teaching Observation Tool (TO)
- Multi-Source Feedback (MSF), which is completed during ST4 and ST6
- Pharmaceutical Medicine Annual Appraisal
- Supervisor's Report
- Reflective Practice

The trainee must also be uploading his or her evidence to their personal library and linking it to the Items (competencies) of the curriculum.

The illustration below shows you where you can find the forms listed above, but it is recommended that you visit the curriculum page to view all these forms and the evidence linked to the Items, and to check which Items have been signed off by the trainee and his or her Educational Supervisor as complete.

| 🖀 Select Role 🗸         | Profile - Status Reports - Trainees Messages Help -                                                                                                    |
|-------------------------|----------------------------------------------------------------------------------------------------|
|                         | Selected Trainee Home                                                                                                    |
|                         | Home Activity Alerts Courses and Seminars                                                                                                    |
| Physician Trainee       | You are viewing the Trainee pages for                                                                                                    |
| Selected Trainee        | Use the links in the left navigation to access information about this Trainee. The sections are divided as follows:                                       |
| Profile 🗸               | Profile - View inform<br>Go here to find completed WPBAs                                                                                                  |
| Curriculum <del>-</del> | Curriculum - View a e curriculum.  Assessment - View the workplace-based assessments that are stored in the Trainee's ePortfolio and add new assessments. |
| Assessment              | Reflect Go here to read completed reflective practice commentaries.                                                                                       |
| Reflection -            | Appraisar - view and write appraisar forms and view the Trainee's personal development plan.                                                              |
| Appraisal 🔫             | Go here to read completed Pharmaceutical Medicine Annual Appraisal.                                                                                       |
| Progression -           | Go here to read completed Supervisor's Report.                                                                                                    |

To view the Items that the trainee has linked their evidence and WPBAs to, click on the 'Curriculum' button located in the left-hand side menu and select the 'Specialist Training PHM001 (Physician Pharmaceutical Medicine 2010 (amendments 2014))'.

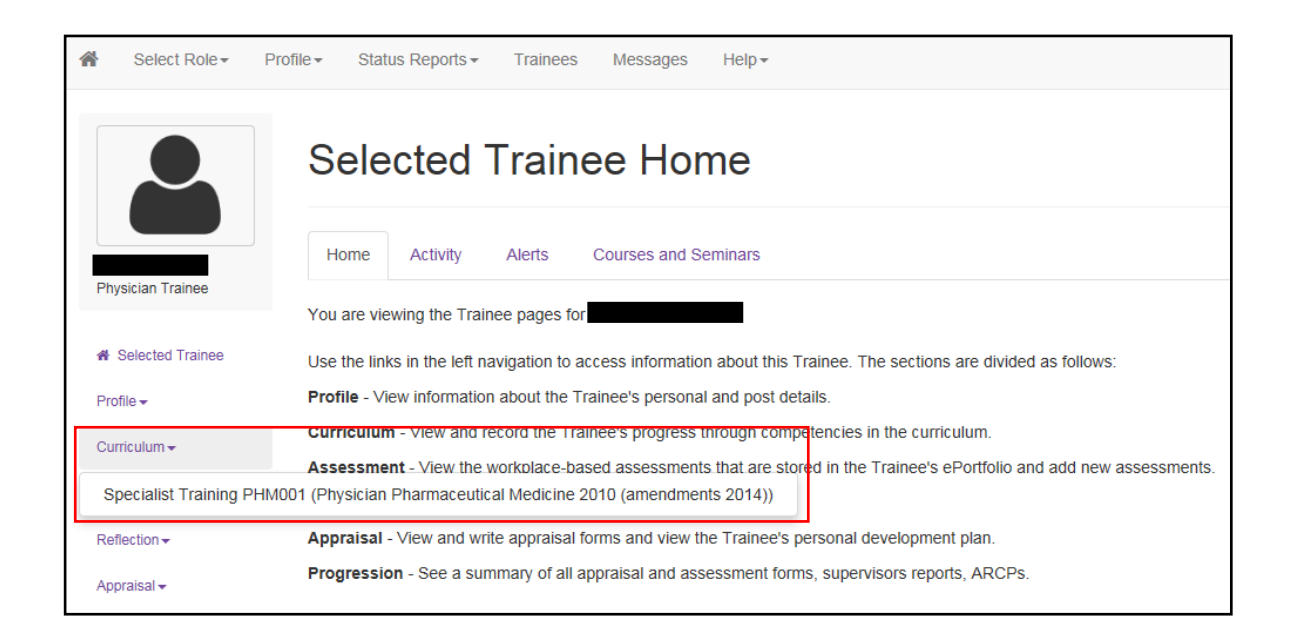

Once you have selected the 'Specialist Training PHM001 (Physician Pharmaceutical Medicine 2010 (amendments 2014))' you can view the trainee's Items. You can expand all the modules to view all the Items.

| Select Ro     | le∓ Profile∓ | Status Reports -                                                                                                    | Trainees        | Messages        | Help +                                                                            |  |  |
|---------------|--------------|----------------------------------------------------------------------------------------------------|-----------------|-----------------|-----------------------------------------------------------------------------------|--|--|
| Progression - | Goo          | od Medical Practice                                                                                                    |                 |                 |                                                                                   |  |  |
| PYA           | Goo          | od medical practice is t                                                                                                    | he GMC's co     | re guidance for | doctors. It sets out the values and principles on which good practice is founded. |  |  |
|               | The          | guidance is divided in                                                                                                    | to the followir | ng four domains | ί.                                                                                |  |  |
|               |              | <ol> <li>Knowledge, skills and performance</li> <li>Safety and quality</li> <li>Communication, partnership and teamwork</li> <li>Maintaining trust</li> </ol> |                 |                 |                                                                                   |  |  |
|               | Goo<br>abo   | Good medical practice is supported by a range of explanatory guidance which provides more detail on various topics that doctors and others ask us about.      |                 |                 |                                                                                   |  |  |
|               | The          | The "GMP" column in the syllabus defines which of the 4 domains of Good Medical Practice are addressed by each competency.                                    |                 |                 |                                                                                   |  |  |
|               | Co           | Competencies Expan                                                                                                    |                 |                 |                                                                                   |  |  |
|               |              | Module 1 - Medicines Regulation (RGN)                                                                                                    |                 |                 |                                                                                   |  |  |
|               |              | Module 2 - Clinical Pharmacology (CLP)                                                                                                    |                 |                 |                                                                                   |  |  |
|               |              | Module 3 - Statistics and Data Management (SDM)                                                                                                    |                 |                 |                                                                                   |  |  |
|               |              | Module 4 - Clinical Development (CLD)                                                                                                    |                 |                 |                                                                                   |  |  |
|               |              | Module 5 - Healthcare Marketplace (HMP)                                                                                                    |                 |                 |                                                                                   |  |  |
|               |              | Module 6 - Drug Safety Surveillance (DSS)                                                                                                    |                 |                 |                                                                                   |  |  |
|               |              | Module 7 - Interpersonal, Management and Leadership Skills (IML)                                                                                              |                 |                 |                                                                                   |  |  |

This section of the trainee's e-portfolio is their 'training log'. It is here that you will find the evidence, completed WBPAs and reflective practice commentaries linked to the Items, and it is based on this information that you will assess the trainee's progress in PMST.

You will know if the trainee and his or her Educational Supervisor has signed off Items as complete because there will be two figures against the trainee's and their Educational Supervisor's names.

| IML 2 - Principles and practices | & Link              |    |
|----------------------------------|---------------------|----|
| <b>▲</b><br>(T)                  | Achieved 04/06/2015 | "" |
| (ES)                             | Achieved 04/06/2015 | "" |

The red figure denotes that the Educational Supervisor has signed off the Item; and the blue figure denotes that the trainee has signed off the Item. The ARCP panel will expect to see both the red and blue figures.

### 5. Further help and assistance

The 'E-portfolio User Guide for ARCP Reviewers in Pharmaceutical Medicine' only provides you with basic guidance on some of the functions of the e-portfolio, therefore, you are strongly encouraged to read the JRCPTB's series of guidance documents on the other functions of the e-portfolio.

You can contact the JRCPTB's e-portfolio team <u>here</u> for technical advice and assistance. For other enquiries about the e-portfolio please contact the Faculty <u>here</u>.